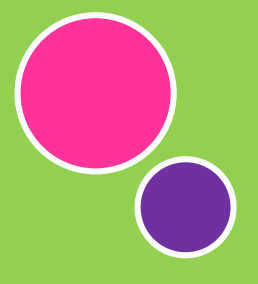

## การสร้าง Flip Book ด้วย PUBHTML5

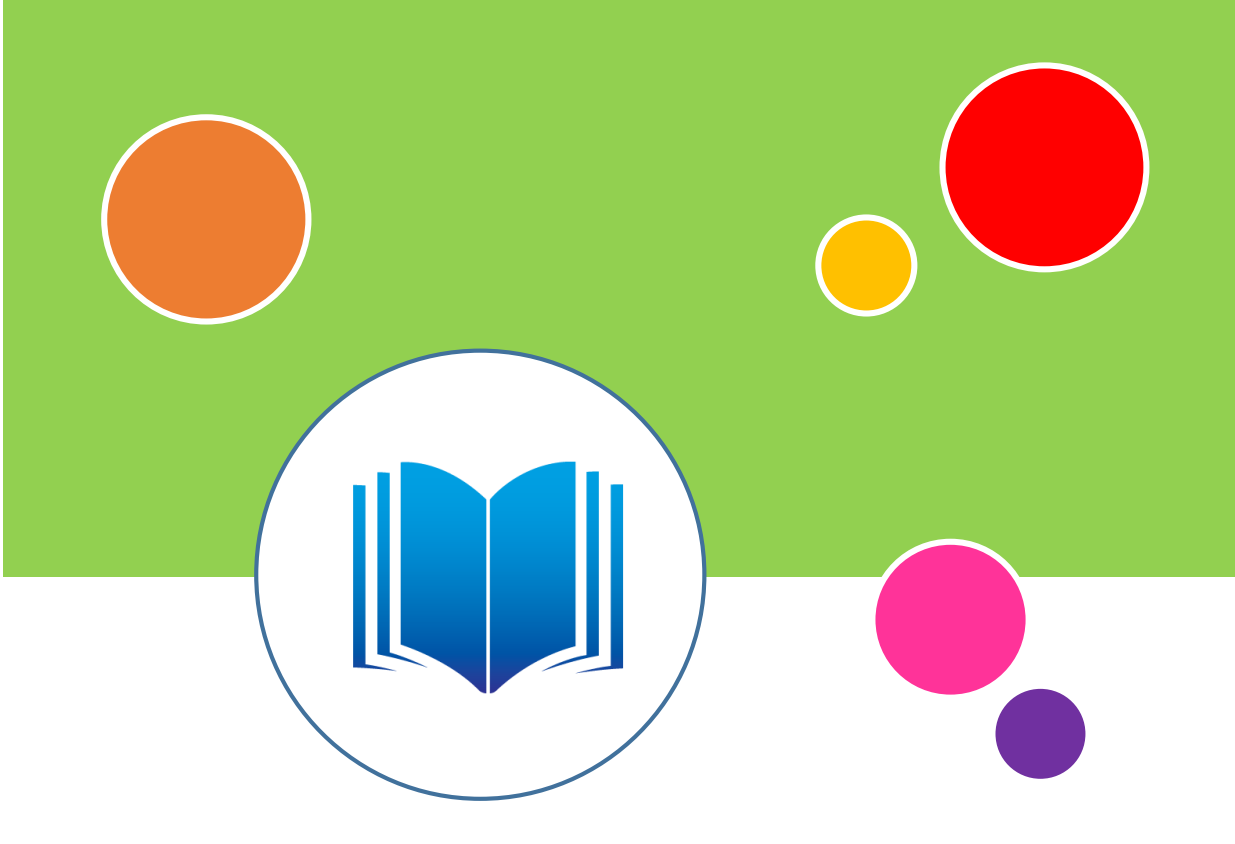

อำนาจ สุคนเขตร์ ฝ่ายเทคโนโลยีทางการศึกษา สำนักวิทยบริการ มหาวิทยาลัยสงขลานครินทร์

## PUBHTML5 คืออะไร?

PUBHTML5 คือ เว็บไซต์บริการสร้างหนังสืออิเล็กทรอนิกส์ (e-Book) หรือฟลิปบุ๊ค (Flipbook) ในรูปแบบพลิกหน้า ผู้อ่านสามารถพลิกอ่านหนังสือหน้าต่างๆ ได้ตามความต้องการ อีกทั้งยังสามารถ ดาวน์โหลดหนังสืออิเล็กทรอนิกส์เก็บไว้ได้ด้วย นิยมนำมาใช้สร้างแมกกาซีนอิเล็กทรอนิกส์, โบรชัวร์ อิเล็กทรอนิกส์, แคตตาล็อคอิเล็กทรอนิกส์ เป็นต้น ผู้ใช้สามารถสร้างและเผยแพร่ได้ด้วยตนเองผ่านทาง เว็บไซต์ www.pubhtml5.com ด้วยการอัพโหลดไฟล์ pdf และกำหนดค่ารายละเอียดข้อมูลของ เอกสารเท่านั้น

## การเข้าใช้งาน PUBHTML5

1. เปิดเว็บไซต์ <u>http://pubhtml5.com/</u>

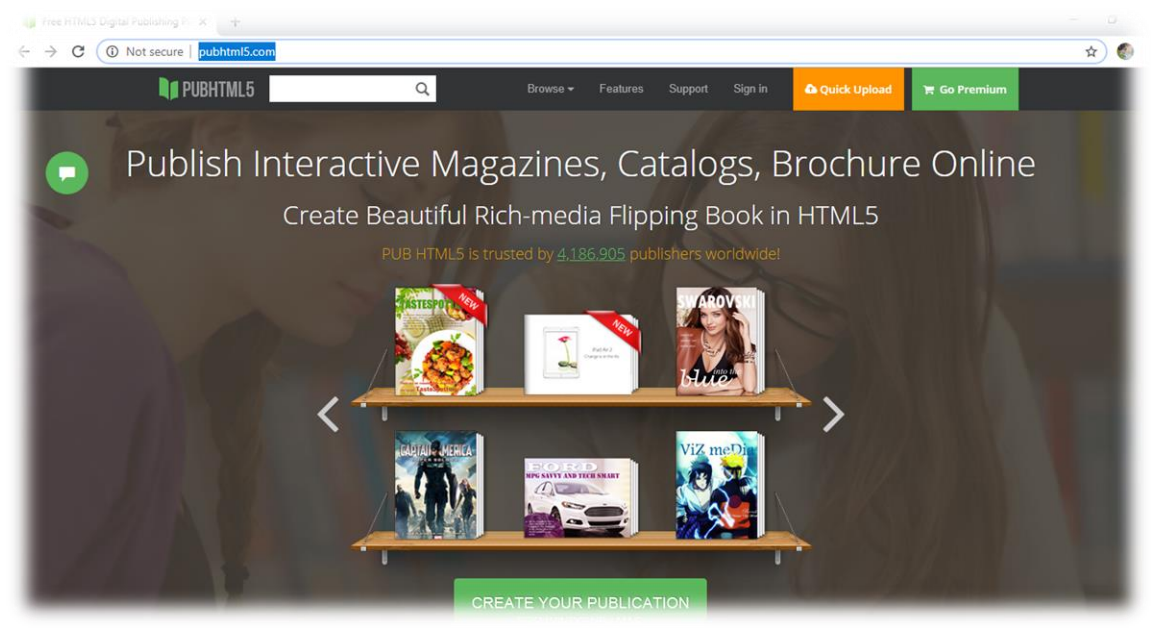

2. คลิ๊กปุ่ม Sign in เลือกรูปแบบการ Sign in โดยใช้บัญชีผู้ใช้ของ facebook หรือ Google

| Welcome<br>Please log in with your P | Back!                           |
|--------------------------------------|---------------------------------|
| Sign in with your social network     | Create New Account              |
| account.                             | ≥ E-mail                        |
| 8 SIGN IN WITH GOOGLE                | Forget your password?<br>Log In |
|                                      |                                 |
| New to PubHTML5? Sign.               | up for a free account.          |

3. หลังจากที่ได้ทำการ Sign in เรียบร้อยแล้วจะปรากฏหน้าหลักเหมือนดังภาพด้านล่าง

|                                                 | 🔰 PUBI | HTML5        | Q       | Browse 🕶 | My Pubs | Free Try | 🔘 amnat.s 👻 | Quick Upload | 📜 Go Premium |          |
|-------------------------------------------------|--------|--------------|---------|----------|---------|----------|-------------|--------------|--------------|----------|
| FREE ACCOUNT Upgra                              | ade    |              |         |          |         |          |             |              |              |          |
| <ul> <li>Homepage</li> <li>Following</li> </ul> |        | My Folders   |         |          |         |          |             |              |              | Total: 1 |
| Following     Favorites                         |        | O New folder |         |          |         |          |             |              |              |          |
| Followers                                       |        |              |         |          |         |          |             |              |              |          |
| Browse                                          |        |              |         |          |         |          |             |              |              |          |
| MY PUBS                                         | +      |              |         |          |         |          |             |              |              |          |
| Default                                         |        |              |         |          |         |          |             |              |              |          |
| MY BOOKCASES                                    | +      |              |         |          |         |          |             |              |              |          |
| <u> in</u> amnat.s                              |        |              |         | (        |         |          |             |              |              |          |
| I Statistics                                    |        |              |         |          |         |          |             |              |              |          |
| \$ Billing                                      |        |              |         |          |         |          |             |              |              |          |
| Settings                                        |        |              |         |          |         |          |             |              |              |          |
| Ø Help Center                                   |        |              | Default |          |         |          |             |              |              |          |
|                                                 |        |              | 0 Book  |          |         |          |             |              |              |          |

การสร้าง Flip Book

1. จากหน้าหลักคลิ๊กปุ่ม <sup>4</sup>จะเหนือ จะปรากฏหน้าต่าง Upload ดังภาพด้านล่าง คลิ๊กปุ่ม <sup>Next</sup>

| Upload          |                  | \$          |
|-----------------|------------------|-------------|
| Choose a folder | Default (0 book) | ۲           |
|                 |                  | Cancel Next |

คลิ๊กปุ่ม Browse เพื่อเลือกไฟล์ที่นำมาใช้สร้าง Flip Book ซึ่งจะสนับสนุนเฉพาะไฟล์
 pdf เท่านั่น

| ADD NEW                                                                                             | BOOK                                                                                                    |                                                                                                   | UPLOAD                                                              | BOOK INFO                                    | TEMPLATE             | THEME      | ADVANCED * |
|----------------------------------------------------------------------------------------------------|----------------------------------------------------------------------------------------------------|---------------------------------------------------------------------------------------------------|---------------------------------------------------------------------|----------------------------------------------|----------------------|------------|------------|
| Upload your I                                                                                       | PDF file and conv                                                                                        | ert it to flipping                                                                                | book here.                                                          |                                              |                      |            |            |
| Browse                                                                                              |                                                                                                    |                                                                                                   |                                                                     |                                              |                      |            |            |
|                                                                                                    |                                                                                                    | 01 5                                                                                              | Imply drag and                                                      | drop your PDF file h                         | iere                 |            |            |
|                                                                                                    |                                                                                                    |                                                                                                   |                                                                     |                                              |                      |            |            |
|                                                                                                    | Auto create                                                                                              | after uploading su                                                                                | ccessfully                                                          | Keep private on                              | PubHTML5 Cloud       | 0          |            |
| <ul> <li>While upload</li> <li>We will infor</li> <li>Once upload</li> <li>Click here to</li> </ul> | ding, you may click "h<br>m you when your file<br>ded successfully, you<br><u>a add link, audio, vic</u> | vext" button to edit<br>e uploaded successfi<br>can click "Create" bu<br>leo <u>animation and</u> | further settings.<br>ully.<br>utton to create flij<br>more multimed | obook immediately. E<br>ia to yaur filpbook. | 3ook info can be edi | ted later. |            |
|                                                                                                    |                                                                                                    |                                                                                                   |                                                                     |                                              |                      |            |            |

3. จากนั้นจะปรากฏหน้าต่างดังภาพด้านล่าง ให้เลือกไฟล์ pdf โดยการคลิ๊กที่ชื่อไฟล์ แล้วคลิ๊ก

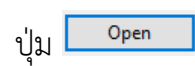

| Open                                                              |                       |                                              | ×                           |
|-------------------------------------------------------------------|-----------------------|----------------------------------------------|-----------------------------|
| > - 🕆 🗎 > This PC > Documents >                                   |                       | ✓ Ö Search Docum                             | ents ,P                     |
| )rganize ▼ New folder                                             |                       |                                              | <b>►</b> • <b>1</b> ?       |
| Cuick access Desktop Downloads Documents Pictures This PC Network | สมุดปันทึก<br>OneNote | กำหแลการโลรงการ<br>แลกเปลี่ยนเสียนรู้ มช     | glannsle'<br>anu-Piktochart |
| File name:                                                        |                       | <ul> <li>✓ PDF File</li> <li>Open</li> </ul> | ✓ Cancel                    |

4. เมื่อระบบได้นำไฟล์ pdf ที่เลือกไว้เข้าสู่ระบบเรียบร้อยแล้ว จะปรากฏดังภาพด้านล่าง

|                | ดู่มือการใช้งาน-Piktochart.pdf<br>Your file uploaded successfully! |                                                                                                    |
|----------------|--------------------------------------------------------------------|----------------------------------------------------------------------------------------------------|
| Title          | คู่มือการใช้งาน-Piktochart                                         | < Enter the title.                                                                                                    |
| Description    | ดุ่มีอการใช้งาน- <u>Piktochart</u>                                 | < Enter the description to ensure maximum search engine<br>visibility, which will make your content easily searched by<br>Google. |
| Keywords       |                                                                    | < Enter the keywords separated by comma.                                                                                          |
| Category       | None                                                               | <ul> <li>Select a category to help your readers find this book<br/>easily.</li> </ul>                                             |
| Allow Download | Allow readers to download this PDF file.                           |                                                                                                    |
| Lal            | Note: Uploaded successfully, you can cr                            | eate flipbook right now!                                                                                                    |
|                |                                                                    | Cancel St Back I Next Create                                                                                                    |

| Title         | คู่มือการใช้งาน-Piktochart         | ชื่อหนังสือ ฯลฯ <sup>tie.</sup>                                                                                                   |
|---------------|------------------------------------|----------------------------------------------------------------------------------------------------|
| escription    | คู่มือการใช้งาน- <u>Piktochart</u> | < Enter the description to ensure maximum search engine<br>visibility, which will make your content easily searched by<br>Google. |
|               | รายล                               | ะเอียดหนังสือ ฯลฯ                                                                                                    |
| eywords       | 1 คำค้นหา                          | < Enter the keywords separated by comma.                                                                                          |
| lategory      | หมวดหม่                            | Select a category to help your readers find this book<br>easily.                                                                  |
| llow Download | Allow readers to download this     | <sup>PDF file.</sup> อนฌาตให้ Download                                                                                            |
| ał            | Note: Uploaded succes              | ssfully, you can reate flipbook right now!                                                                                        |
|               |                                    | Cancel 🗇 Back 🕫 Next 🗸 Creat                                                                                                    |
| ai            | Note: Uploaded succes              | Ssfully, you can reate flipbook right now!                                                                                        |

แม่แบบ (Template) ของ Flip Book ดังภาพด้านล่าง

|        | Your file uploaded su | ccessfully                |                         |        | - 1 |
|--------|-----------------------|---------------------------|-------------------------|--------|-----|
| Active | Classical             | Clear                     | Handy                   | Facile | Ĩ   |
| 1111   | Artia                 | MET                       |                         |        |     |
| Float  | Fresh                 | Gorgeous                  | Lively                  | Neat   |     |
|        | Note: Uploaded s      | uccessfully, you can crea | ate flipbook right now! |        |     |

6. เมื่อเลือกแม่แบบแล้ว จะปรากฏหน้าให้เลือกรูปแบบการแสดงผล (Theme) ดังภาพด้านล่าง ให้เลือกรูปแบบที่ต้องการ

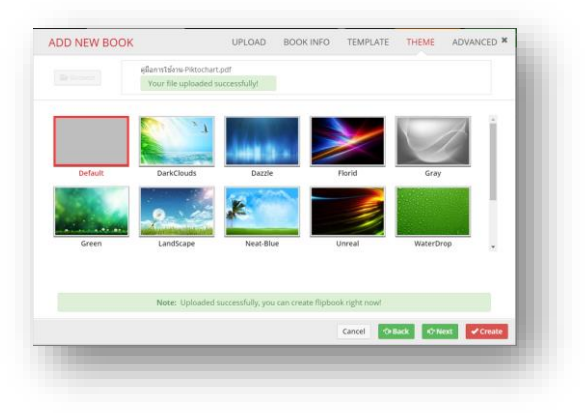

7. จากนั้นคลิ๊กปุ่ม Next เพื่อตั้งค่าขั้นสูง (Advance) เสร็จแล้วคลิ๊กปุ่ม

| Toolbar  | Realized            |         |              |        |         |          |           |               |           |
|----------|---------------------|---------|--------------|--------|---------|----------|-----------|---------------|-----------|
|          | background          | Backg   | ground Color |        |         |          | Start     |               | ۲         |
| Branding |                     |         |              |        |         |          | End       |               |           |
| Gallery  |                     |         |              |        |         |          | Rotation  | 90            |           |
| ,        |                     | Backs   | ground Image |        |         |          | Support   | ed formats: J | PG, PNG   |
|          |                     |         |              |        |         | 1        | Uploa     | d new image   | •         |
|          |                     |         |              |        |         |          |           |               |           |
|          |                     |         |              | _      |         |          |           |               |           |
|          | Loading Caption     | Loading | 1            |        | Captio  | on Color |           |               | •         |
|          | Page Turning Button | Enable  | •            | QRCode |         | de       | Disable 🔻 |               | 7         |
|          | Auto Flip On Start  | Disable | •            |        | Flip So | ound     | Enable    |               | 7         |
|          | Flip Right To Left  | Disable | •            |        | Hard (  | Cover    | Disable   |               | 7         |
|          | MouseWheel Flip     | Enable  | •            |        | Auto (  | enter    | Enable    |               | 7         |
|          | Google Analytics ID |         |              |        | Loose   | Leaf     | Disable   |               | ,         |
|          | 5                   |         | _            |        |         |          | 0.5       |               |           |
|          | BOOK Language       | English | •            |        | Flip Sp | beed     | 0.5       |               | second(s) |
|          | Book Margin         | Тор     | 5            | рх     | Right   | 0        | px        |               |           |
|          |                     | Bottom  | 5            | рх     | Left    | 0        | р×        |               |           |
|          | Shadow              | Width   | 50           | рх     | Alpha   | 1        | ▼ (Lef    | t )           |           |
|          |                     | Width   | 30           | DX     | Alpha   | 1        | ▼ (Rig    | ht)           |           |

8. เมื่อระบบดำเนินการสร้าง Flip Book เสร็จแล้วจะปรากฏหน้าต่างดังภาพด้านล่าง ให้นำ เม้าส์คลิ๊กที่ตัวอย่าง Flip Book เลือก PubHTML5 Link

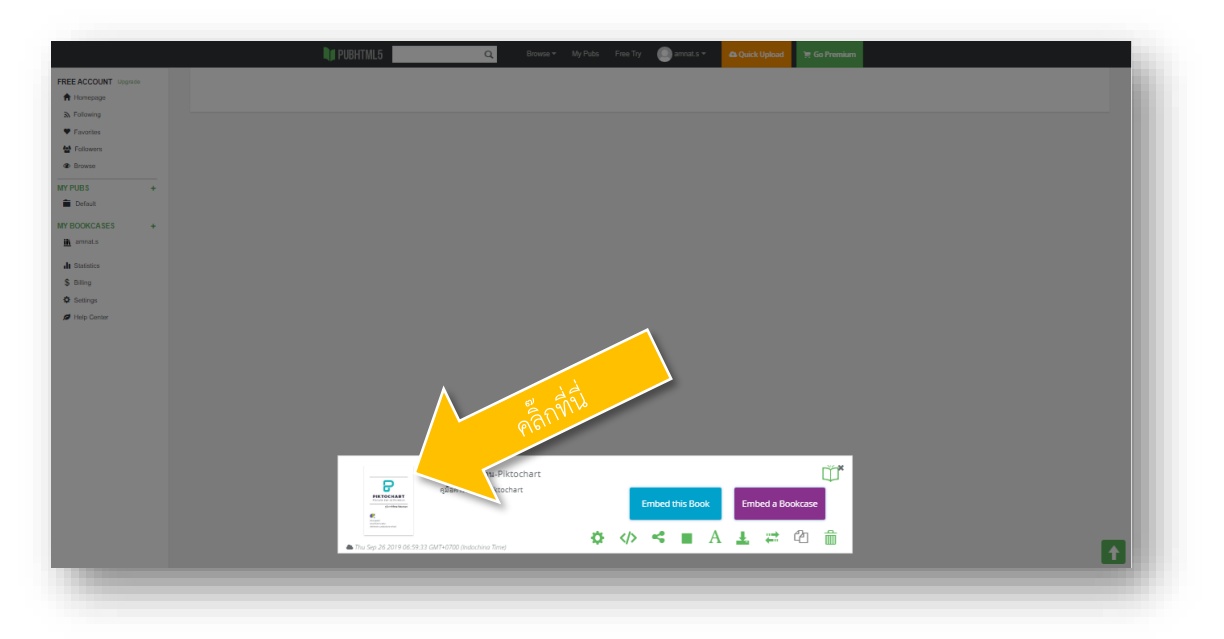

## จะแสดง Flip Book ขึ้นมาดังภาพด้านล่าง

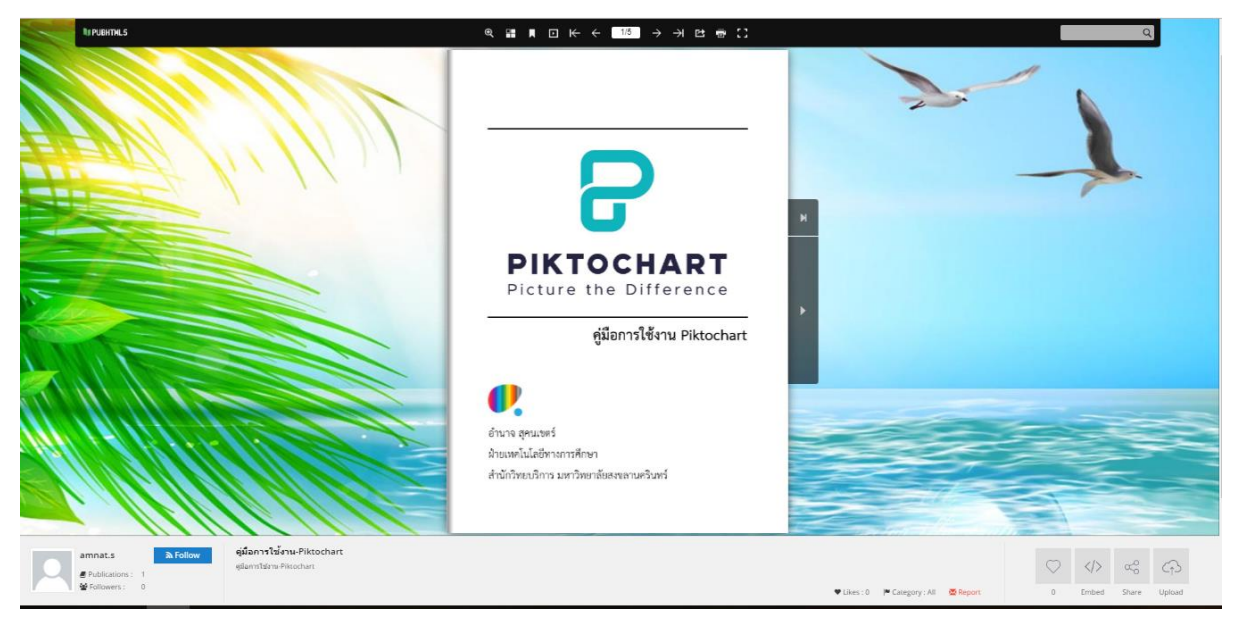

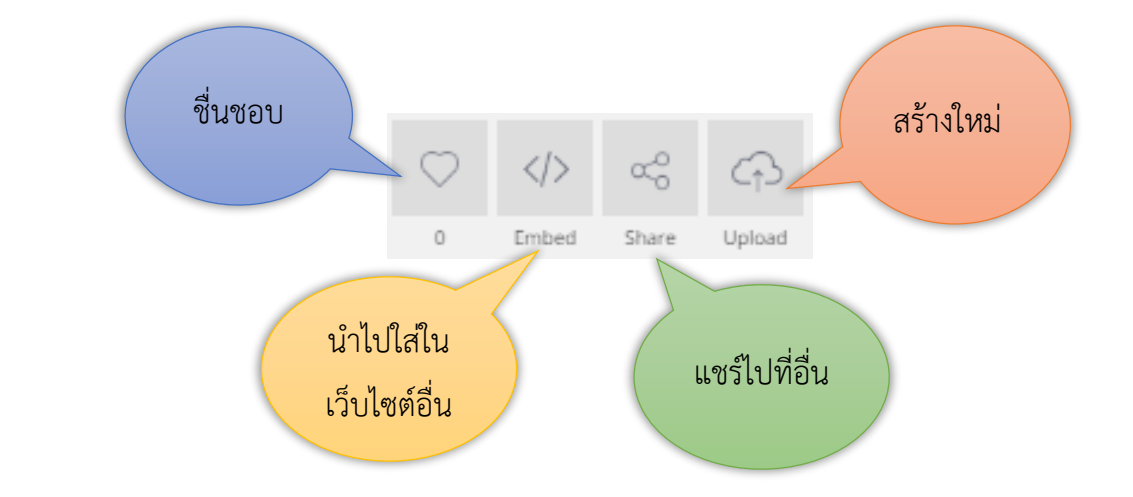

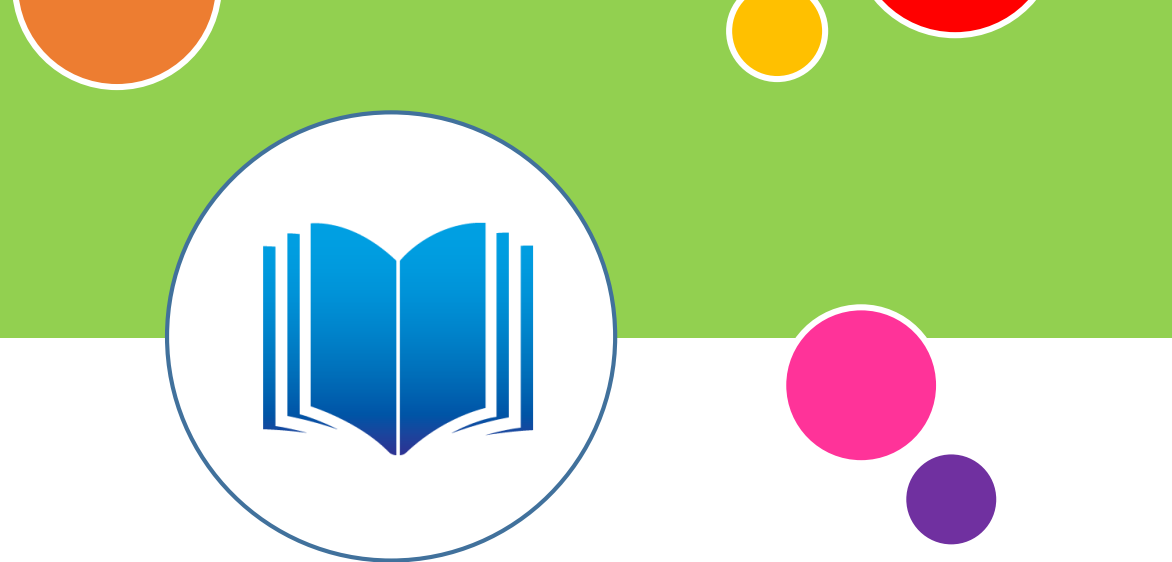

สอบถามรายละเอียดการใช้งานเพิ่มเติมที่

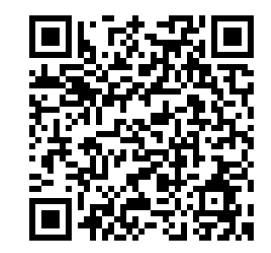

ฝ่ายเทคโนโลยีทางการศึกษา สำนักวิทยบริการ มหาวิทยาลัยสงขลานครินทร์ <u>http://techno.oas.psu.ac.th</u> โทรศัพท์ 0-7334-8627 ภายใน 1456 และ 1060